## Beaumont

### Soft Lab/Mic

## ORDER ENTRY Part 1 of 2

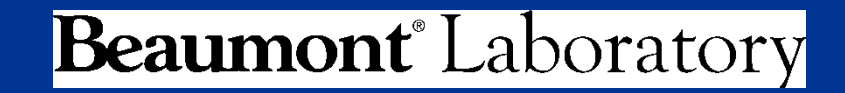

Updated: 9/28/2015

### **Topic Overview**

- Order Entry Screen Navigation
- Patient Order Information
- Locate Test ID; Place Order
- Specimen Receiving
- Label Printing

## **Definitions / Abbreviations:**

- Important abbreviations used in the Order Entry tutorial:
  - OE: Order Entry
  - SSN: Social Security Number
  - **ENV**: Performing laboratory environment code
  - **DOB**: Date Of Birth
    - Format MM/DD/YYYY
  - MRN: Medical Record Number
    - Assigned by EPIC OneChart

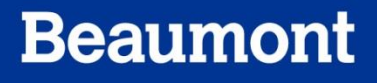

- Log On to SoftLab
- Double-Click on the Order Entry icon

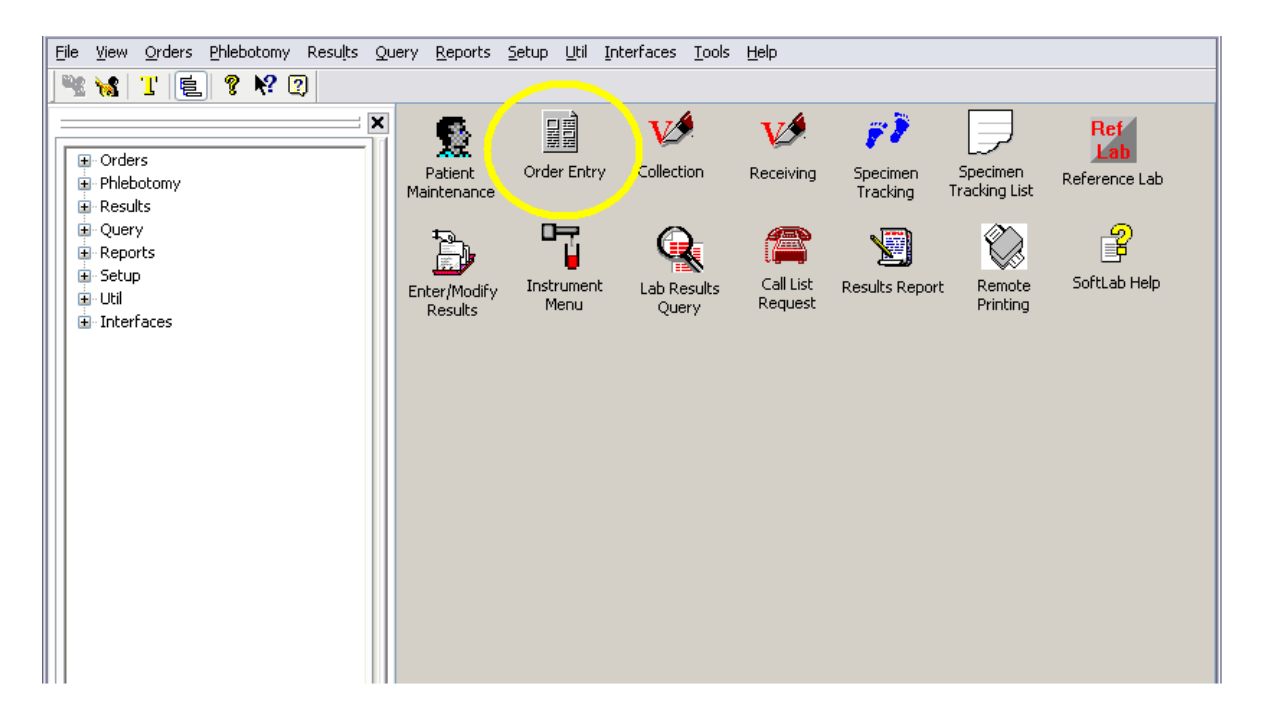

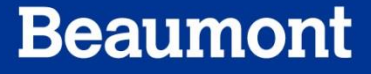

- You may search for a patient by entering any portion of patient demographics
- Place Cursor in Last Name field
  - Type Demosoft
  - Place cursor in First
     Name field and type
     \*\*\*\*
- Click Next to execute search

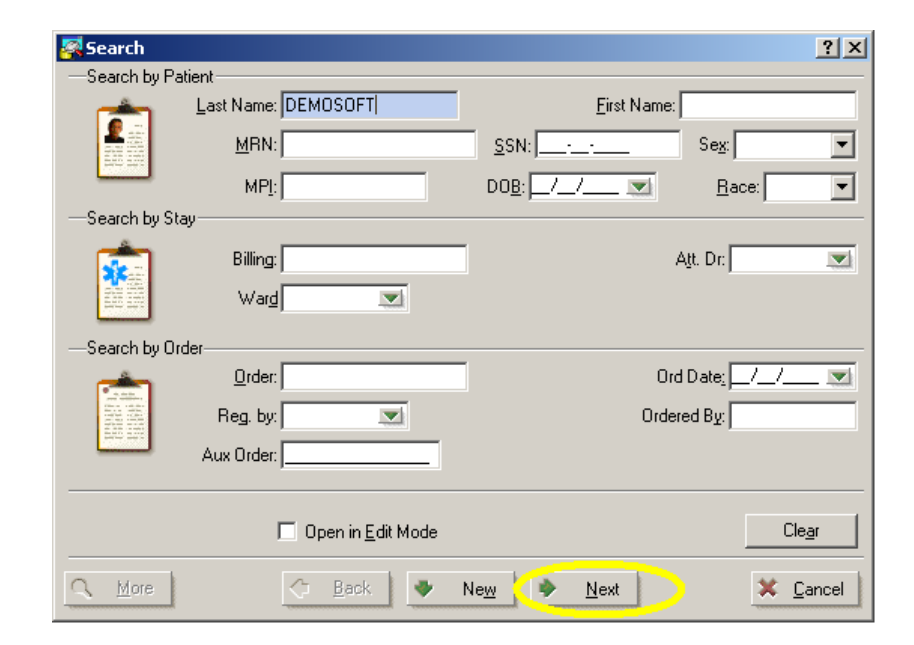

#### **Order Entry Search Window**

| 🗐 Order Entry          |                                                                                      |
|------------------------|--------------------------------------------------------------------------------------|
| File View Orders Tools | Help                                                                                 |
| Open Ctrl+O            | Im Im Im Im Im Im Im Im Im Im Im Im Im I                                             |
| Recent Orders 🔹 🕨      | 1 Order 180300225, Req. 3075 Coll. 05/03/2011 Tst: NA                                |
| Recent Patients 🔹 🕨    | 2 Order 180300192, Req. 5855 Coll. 05/03/2011 Tst: BMP                               |
| Exit Alt+F4            | <u>3</u> Order 180300187, Req. 2703 Coll. 05/03/2011 Tst: OCBFL                      |
|                        | 4 Order 172900416, Req. 7900 Coll. 04/29/2011 Tst: BILTD TSH HGBCO XBRDP PAPSM GYN   |
|                        | 5 Order 172900416, Req. 7900 Coll. 04/29/2011 Tst: BILTD TSH HGBCO CBCWD XBRDP PAPSM |
|                        | 6 Order 172700301, Req. 2941 Coll. 04/27/2011 Tst: HIV12 VDRL                        |
|                        | 7 Order 142100118, Req. 5229 Coll. 01/21/2011 Tst: NAKW                              |
|                        | 8 Order 142100117, Req. 4252 Coll. 01/21/2011 Tst: NAKW                              |
|                        | 9 Order 142100115, Req. 4252 Coll. 01/21/2011 Tst: NAKW                              |
|                        | <u>A</u> Order 142100113, Req. 4252 Coll. 01/21/2011 Tst: NAKW                       |

- Alternatively, to return to a recent order, click on
   File > Recent Orders >
  - Hover over the Orders with your mouse
  - Click the corresponding order #

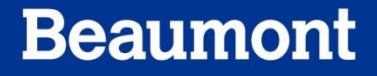

- Click appropriate visit #
- Press [Enter]
- **Do not** create a new patient or a new stay.

| Search _ D                                                                                                    | <  |
|----------------------------------------------------------------------------------------------------|----|
| Patient: DEMOSOFT ROFECADULT , MRN: 4001328                                                                                                    |    |
| Min. DEMonor130004, DBB. 07/13/1300, 36%.1                                                                                                    |    |
| Bill #:RX0000002079, Adm date:01/28/2011, Ward:Royal Oak - Test OB/GYN Practice, Room, Bed<br>Adv 1988 #: 40012292002, Adm date:01/28/2010, Mard:Royal Oak - Test OB/GYN Practice, Room, Bed<br>Adv 1988 #: 40012292002, Adm date:01/28/2010, Mard:Royal Oak - Test OB/GYN Practice, Room, Bed<br>Adv 2010 #: 10 Provide Adv 2010 #: 10 Provide Adv 2010 #: 1 |    |
| 18/20153, Coll:05/11/2011 09:00, Reg:MORRIS, LEON H, Pr:Routine, Tm., Tst:PT                                                                                                    | li |
|                                                                                                    |    |
| 181000387, Coll:05/10/2011 12:02, Reg:MORRIS, LEON H, Pr:Routine, Tm;, Tst:CBCWD,RETH<br>181000222, Coll:05/10/2011 13:00, Reg:MORRIS, LEON H, Pr:Routine, Tm;, Tst:NA                                                                                                    |    |
| 180900419, Coll:05/09/2011 14:00, Req:SYKES, ELIZABETH , Pr:Routine, Tm:, Tst:CBCWD,FC                                                                                                    | £  |
| 180900341, Coll:05/09/2011 13:00, Req:MORRIS, LEON H, Pr.Routine, Tm:, Tst:PT                                                                                                    |    |
| 180900323, Coll:05/09/2011 12:00, Req:MURRIS, LEUN H, Pr:Routine, Im:, 1st:PTI<br>180900319, Coll:05/09/2011 12:00, Req:MOBBIS, LEON H, Pr:Routine, Im:, Tst:PDINB                                                                                                    |    |
| 180900135, Coll:05/09/2011 09:30, Req:MORRIS, LEON H, Pr:Routine, Tm:, Tst:GLFAS                                                                                                    |    |
| 180600424, Coll:05/06/2011 22:00, Req:MORRIS, LEON H, Pr:Routine, Tm:, Tst:HBSAG                                                                                                    |    |
| Llick here to see more orders                                                                                                    |    |
|                                                                                                    |    |
|                                                                                                    |    |
|                                                                                                    |    |
| < Back 🔷 New 🗹 Finish 🗶 Cancel                                                                                                    |    |

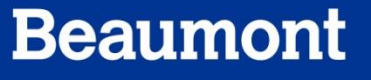

| - Patient<br>Last <u>n</u> ame: DEMOSOFT                 | first: ROFECADULT | middle:                                               |
|----------------------------------------------------------|-------------------|-------------------------------------------------------|
| D0 <u>B</u> : 07/15/1960 💌 Age: 50 Deceased: 🗆 D0D: _/_/ | MRN: 4001328      | Se <u>x</u> : [female MP]: DEMOR07156004 Patient Comm |
| SSN:                                                     | ESO: CASE 💽       | Sp.:                                                  |
|                                                          |                   |                                                       |
|                                                          |                   |                                                       |

- The top portion of OE Window contains patient demographic information
- Demographic information is generated from Epic and sent <u>TO</u> Soft. User cannot modify the Soft record.

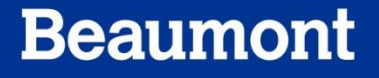

- The left hand side of the screen contains 5 tabs:
  - General
  - Insurance
  - Specimens
  - Results
  - BBank

| 😰 General 🔊 Insurance (1) 🛛 Specimens (0) 🏠 Results (0) 🍐 BBank       |
|-----------------------------------------------------------------------|
| Stay                                                                  |
| <u>Att.</u> Dr. <mark>1198 MORRIS, LEON H Billing:</mark> 40013282002 |
| Adm On: 07/30/2010 💌 By: 1198 💌 Dis Date: 🖳 // 🔄 Stay Comm 🔽          |
| Ward: R1N2 1 NORTH EC R0 (AREA E) Room: E 16 EC Bed:                  |
| ISO:                                                                  |
| Order                                                                 |
| Order: At 13:52 05/12/2011 💌 By: AMARM Active 🔽 Depot. R1 🖂           |
| Report To:                                                            |
| Reg. by: 1198 MORRIS, LEON H                                          |
| Orig ward:                                                            |
| Priority: Routine Order  Collect time: Env: 00                        |
| Ins <u>ur</u> :                                                       |
| Diag: 🔽 🔽 🖂 Nurse Draw 🗌                                              |
| Aux Order: Venip: none of the above Reg.#:                            |
| ABN 🗖                                                                 |

- General Tab contains
  - Order Information:
    - Order Number
    - Time, Date, user ID
    - Call Instructions
    - Order Comments
    - Priority of Order
  - Stay Information:
    - Patient's current location
    - Attending Physician
    - Admission Date
    - Discharge date (if any)
    - Stay comments

| <u> 🕅 G</u> eneral 💦 Insurance (1) 🛛 🖁 Specimens (0) 🖄 Results (0) 🔌 BBa | an <u>k</u>          |
|--------------------------------------------------------------------------|----------------------|
| Stay                                                                     |                      |
| Att. Dr. 1198 💌 MORRIS, LEON H                                           | Billing: 40013282002 |
| Adm On: 07/30/2010 💌 By: 1198 💌 Dis Date://_                             | Stay Comm 🔽          |
| Ward: R1N2 🔄 1 NORTH EC RO (AREA E)                                      | Room: E 16 EC Bed:   |
| ISO:                                                                     |                      |
| Order                                                                    |                      |
| Order: At: 13:52 05/12/2011 💌 By: AMARM                                  | Active 🔽 Depot: 🖪 🖂  |
| Report To:                                                               |                      |
| Reg. by: 1198 MORRIS, LEON H                                             | Call 🔲 Order Comm_   |
| Orig ward:                                                               |                      |
| Priority: Routine Order 💌 Collect time:                                  | E <u>n</u> v: 00     |
| Ins <u>u</u> r: 💌 🖂 🖂                                                    |                      |
| Diag: 🔽 🔽 🔽                                                              | Nurse Draw 🔲         |
| Aux Order: Venip: none of the above                                      | Req.#:               |
|                                                                          | A <u>B</u> N 🗖       |

**General Tab** 

- Insurance and Diagnosis Codes
- Use the Green Arrow drop down menus to select ANY Insurance and Diagnosis Code

| 😰 General 🔊 isurance (1) 🛛 🖁 Specimens (3) 🎘 Results (14) 🕼 BBank                                                                                                    | Priority: Routine Order 💌 Collect time: 🔄 |
|----------------------------------------------------------------------------------------------------|-------------------------------------------|
| Att. Dr.         1198         MORRIS, LEON H         Billing:         40013282002           Adm On:         07/30/2010         By:         1198         Dis Date:         _/_/         Stay Comm         V           Ward:         R1N2         1         NORTH EC R0 (AREA E)         Room:         E 16 EC         Bed: | Insur: 1018P 💌 🔍 🖂<br>Diag: 002.2 💌 🔍 🔍 🖾 |
| ISO:                                                                                                    | Aux Order: Venip: urine                   |
| Report To: MORRIS, LEON H                                                                                                    |                                           |
| Orig ward: R1N2 1 NORTH EC RO (AREA E) Priority; Routine Order  Env: 00                                                                                                    |                                           |
| Insur: 1023 V Venip: venipuncture Req.#:                                                                                                    |                                           |
| A <u>B</u> N 🗖                                                                                                    |                                           |

- Insurance Tab
- Displays account information on the Insurance Provider for the patient, which you have selected from previous step

|   | <b>Pj</b> <u>G</u> e | ner                    | 🔄 Insurance (1      | ) 😼 Specimens  | :(0) 🏠   | Resuļts (0)  | 🌰 BBan <u>k</u> |          |                |               |
|---|----------------------|------------------------|---------------------|----------------|----------|--------------|-----------------|----------|----------------|---------------|
|   | No                   | Code                   | Insurance           | Number         |          |              | Name            |          |                | Comment       |
|   |                      | 1023                   | R60098765           | BE             | AUMONT E | MPLOYEE H    | EALTH PLAN      | 1C       |                |               |
|   |                      |                        |                     |                |          |              |                 |          |                |               |
|   |                      |                        |                     |                |          |              |                 |          |                |               |
|   |                      |                        |                     |                |          |              |                 |          |                |               |
|   |                      |                        |                     |                |          |              |                 |          |                |               |
|   |                      |                        |                     |                |          |              |                 |          |                |               |
|   |                      |                        |                     |                |          |              |                 |          |                |               |
| נ |                      |                        |                     |                |          |              |                 |          |                |               |
|   |                      |                        |                     |                |          |              |                 |          |                |               |
|   |                      |                        |                     |                |          |              |                 |          |                |               |
|   |                      |                        |                     |                |          |              |                 |          |                |               |
|   |                      |                        |                     |                |          |              |                 |          |                |               |
|   |                      |                        |                     |                |          |              |                 |          |                |               |
|   |                      |                        |                     |                |          |              |                 |          |                |               |
|   | <u> </u>             |                        |                     |                |          |              |                 |          |                |               |
|   | +                    | Add                    | + 🕹 Add Au <u>s</u> | 🔹 主 Insert (F5 | ) 😑 🛛    | Delete I     | nsurance Co     | mment    | Auxiliary Insu | irance 🗖 合    |
|   |                      |                        |                     |                |          |              |                 |          |                |               |
|   | Insura               | ance nu                | mber:  R6009876     | 5              | P        | rice schedul | ×∣U P           | refix:   | G              | iroup ID: JR6 |
|   | H<br>Be              | nsured H<br>elation to | ersonal Informat    | on —           |          |              |                 | <b>न</b> |                | <b>S</b> a 1  |
|   | Name                 | flast fire             | t middle): DEMC     | ISOFT          |          | BOFFO        |                 |          |                |               |
|   | - Camo               | - (raot, ma            | DOB: 07/15          | /1960 💌        | Sex      | Ifemale      |                 |          |                | ,             |
|   |                      |                        | Street: 123 E       | ASY WAY        |          |              |                 |          | <br>City: B0   | CHESTER       |
|   |                      |                        | State: MI           |                | Zip:     | 48307        | _               |          | Country:       |               |

**Insurance Tab** 

| 🖻 General 🛛 🔊 Insurance (1) 🖓 Specimens (0) 🏠 Results (0) 🕼 BBan <u>k</u> |             |            |              |            |         |          |             |      |       |     |       |    |     |
|---------------------------------------------------------------------------|-------------|------------|--------------|------------|---------|----------|-------------|------|-------|-----|-------|----|-----|
| 🖏 Cancel                                                                  | Comment     | 🔂 Collect  | <b>®⊻</b> Re | ceive 🔛 Co | )II/Rec | 🔁 Coll   | All 🧐 Rec A |      | Coll, | Rec | : All |    |     |
|                                                                           | Specimen    |            | Collected    |            |         | Received |             |      | Flags |     |       |    |     |
| WKST                                                                      | # Type PriC | PriE List# | By           | Date       | Time    | By       | Date        | Time | М     | А   | L     | CR | W X |
|                                                                           |             |            |              |            |         |          |             |      |       |     |       |    |     |

- Specimens Tab
- View Specimens Ordered by tube type and test ID
- Collect and Receive

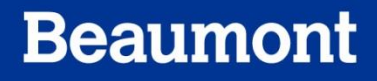

| 🖻 General 🛛 🔊 Insurance (1) 🛛 🌡 Specimens (0) 💫 Results (0) 刘 BBank |         |          |              |         |       |     |          |       |      |            |        |         |
|---------------------------------------------------------------------|---------|----------|--------------|---------|-------|-----|----------|-------|------|------------|--------|---------|
| •                                                                   | Comment | 🛋 Verify | 🛋 Verify All | 🕀 Check | 1     | Rev | 📆 Canner | i Msg | ₿D   | efault Res | Test H | listory |
|                                                                     | T Ord   | Tind     | Result       | FI      | Flags | М   | Prev Res | Prev  | Date | C Status   | Tech   | DateV   |
|                                                                     | -       |          |              |         |       |     |          |       |      |            |        |         |
|                                                                     |         |          |              |         |       |     |          |       |      |            |        |         |

- Results Tab
- Review any results, if available under a particular Order Number
- Used only when results are required at order entry (i.e. Volume, Dosage Dates and Times, etc)

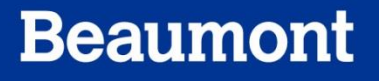

| 😰 General 🛛 🔄 Insurance (1) 🛛 🖧 Specimens (0) 🛛 🏠 Results (0, 🕢 BBank 🕖                                                                                                    |  |
|----------------------------------------------------------------------------------------------------|--|
| Last Red Specimen : Collected At : _/_/ Collected At : _/_/ Collected At : _/_/ Collected At : _/_/_ Collected At : _/_/_ Coll |  |
| Tests : 🔍 🔍 🔍 🔍 🔍                                                                                                    |  |

- Blood Bank Tab
- This area is where Blood Bank Orders may be found

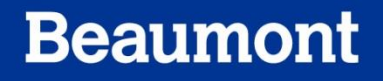

### **Patient Order Information**

|    | Ordered (0) |        |     |           |                |           |          |  |  |  |  |
|----|-------------|--------|-----|-----------|----------------|-----------|----------|--|--|--|--|
| -2 | Ins         | sert 🙁 | Can | cel 🔕 Car | icel order 🛛 🧃 | Formulary | 👳 Keypad |  |  |  |  |
| Ty | ype         | ID     | F   | Priority  | Cycled         | Name      |          |  |  |  |  |
|    |             |        |     |           |                |           |          |  |  |  |  |
| E  |             |        |     |           |                |           |          |  |  |  |  |

• The right hand side of the screen will be the area where the Test Order is placed

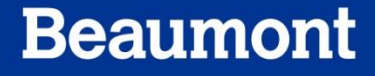

### How To Locate a Test ID

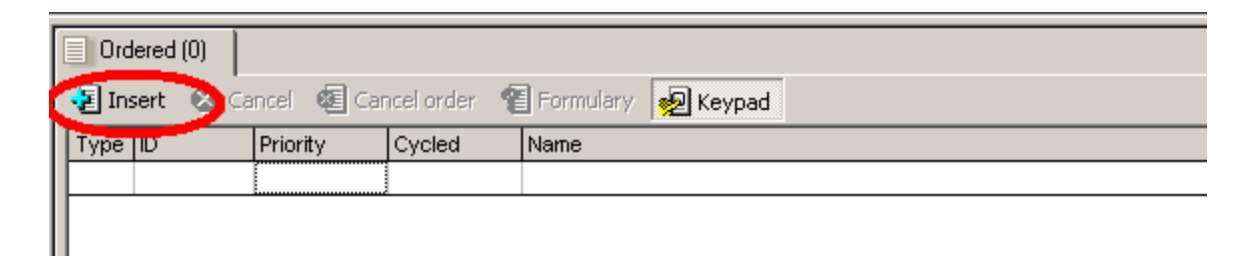

- To place an order, it is not necessary to know the Test ID Code.
- To find the Test ID, place your mouse on the **Test Order** portion of the OE screen (Far right section)
- Click on the Insert button to access a searchable Test Directory

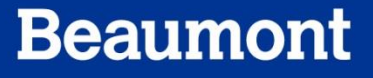

### How To Locate a Test ID

| <b>S</b> | earch Resu                             | lts                                                         |      |                   |            | <u>_     ×</u> |
|----------|----------------------------------------|-------------------------------------------------------------|------|-------------------|------------|----------------|
| Cog      | l <mark>iji <u>N</u>ame:</mark><br>de: | glucose<br>2-nd ld:                                         | D    | ept:<br>Type: ALL | ]          |                |
| #        | ∆ Code                                 | Test name                                                   | Туре |                   |            |                |
| 1        | \$AFID                                 | Definitive ID, AFB                                          | 1    |                   |            |                |
| 2        | \$AGG                                  | Infectious Agent Detection, Immunoassay w/Direct Observ     | 1    |                   |            |                |
| 3        | \$ANID                                 | Definitive ID, Anaerobe                                     | 1    |                   |            |                |
| 4        | \$BLAC                                 | Susceptibility Studies, Enzyme Detection                    | 1    |                   |            |                |
| 5        | \$CONC                                 | Concentration for Infectious Agents                         | 1    |                   |            |                |
| 6        | \$DFA                                  | Infectious Agent Antigen Detection by Immunofluor Technique | 1    |                   |            |                |
| 7        | \$DZ                                   | Susceptibility Studies, Agar Dilution, per Agent            | 1    |                   |            |                |
| 8        | \$ESBL                                 | Susceptibility Studies, Agar Dilution, per Agent            | 1    |                   |            |                |
| 9        | \$ET                                   | Susceptibility Studies, Antimicrobial Agent                 | 1    |                   |            |                |
| 10       | \$FLU                                  | Infectious Agent, Antigen Detection                         | 1    |                   |            |                |
| 11       | \$HGRM                                 | Smear, Gram, Primary Source                                 | 1    |                   |            |                |
| 12       | \$ID                                   | Aerobic ID, Definitive                                      | 1    |                   |            |                |
| 13       | \$KB                                   | Susceptibility Studies, Disk Method                         | 1    |                   |            |                |
| 14       | \$KPC                                  | Susceptibility Studies, Agar Dilution, per Agent            | 1    |                   |            |                |
| 15       | \$MD                                   | Professional Charge, MD                                     | 1    |                   |            |                |
| 16       | \$MIC                                  | Suscentibility Studies, Microdilution                       |      |                   |            | <b>_</b>       |
|          | <u>F</u> ind                           |                                                             |      | 4                 | ок 🗴       | <u>C</u> ancel |
|          |                                        |                                                             |      | Total 50          | Selected 1 |                |

- 1. Type all or a portion of the Test Name in the **Name** box
- 2. Press Find; or [F2]

| <b>S</b>           | earch Res          | ılts                                            |               |                     |                |
|--------------------|--------------------|-------------------------------------------------|---------------|---------------------|----------------|
| E <mark>lan</mark> | III. <u>N</u> ame: | glucose                                         |               | D <u>e</u> pt:      |                |
| Cog                | je:                | 2-nd ld: Barc                                   | ode Id:       | Iype: ALL           |                |
| #                  | ∆ Code             | Test name                                       | Synonym       | Туре                |                |
| 1                  | BMG                | Glucose Meter                                   | Glucose Meter |                     |                |
| 2                  | G100G              | Glucose, Fasting and 1 hr post (100g glucola)   | 100           | G                   |                |
| 3                  | G100G              | Glucose, Fasting and 1 hr post (100g glucola)   | Fast          | G                   |                |
| 4                  | G100G              | Glucose, Fasting and 1 hr post (100g glucola)   | Glu           | G                   |                |
| 5                  | G100G              | Glucose, Fasting and 1 hr post (100g glucola)   | glucola       | G                   |                |
| 6                  | G100G              | Glucose, Fasting and 1 hr post (100g glucola)   | post          | G                   |                |
| 7                  | G50G               | Glucose Pregnancy Screen, 1 hr post 50g glucola | Glucola       | G                   |                |
| 8                  | G50G               | Glucose Pregnancy Screen, 1 hr post 50g glucola | Glucose       | G                   |                |
| 9                  | G50G               | Glucose Pregnancy Screen, 1 hr post 50g glucola | Post          | G                   |                |
| 10                 | G6PD               | Glucose 6 Phosphate Dehydrogenase (G6PD)        | G-6-PD        | G                   |                |
| 11                 | G6PD               | Glucose 6 Phosphate Dehydrogenase (G6PD)        | G6PD          | G                   |                |
| 12                 | GL1PC              | Glucose, 1 hr PC                                | PP Glucose    | 1                   |                |
| 13                 | GL1PC              | Glucose, 1 hr PC                                | PP Glucose    | 1                   |                |
| 14                 | GL1PC              | Glucose, 1 hr PC                                | PP Glucose    | 1                   |                |
| 15                 | GL2PC              | Glucose, 2 hr PC                                | 2 Hr PC       | 1                   |                |
| 16                 | GL2PC              | Glucose 2 hr PC                                 | 2 Hr PC       | 1                   | <b>_</b>       |
| ٩                  | <u>F</u> ind       |                                                 |               |                     | <u>C</u> ancel |
|                    |                    |                                                 |               | Total 73 Selected 1 |                |

- 3. Results are displayed. If you see the desired test, click it with your mouse. Or, use the scroll bar at the side.
- 4. Press [Enter], or Click **OK**

### How to Locate Test ID

| Type        | sert 🐼 Ca<br>Inc                   | ncel 🧕 Cai<br>Priority | Cycled       | Name              | Кеурас                |                  |                  |
|-------------|------------------------------------|------------------------|--------------|-------------------|-----------------------|------------------|------------------|
| 1,00        | GLU                                | i noney                | 0,000        | Glucose           |                       |                  |                  |
| G           | CCP3                               |                        |              | Blood Gases, Crit | tical Car             | e Panel III      |                  |
| ,           |                                    |                        |              |                   |                       |                  |                  |
| eypac       | 1<br><b>240</b> 7 Be               | əf İ                   | 85           | indOut            |                       | 9 ClinPath AnatE | Path             |
| 1 m         | nain ;                             | 2 doctor               | 3 Bld-Bank_H | HLA 4 Cher        | n                     | 5 Hemo-Coag      | 6 Micro          |
| /           | _                                  | _                      |              |                   |                       |                  |                  |
| A R         | espiratory Car                     | e Gases  >OEG          | iAS          | 📃 H Comprehe      | nsive Me              | etabolic Panel   | 0 📃              |
| вс          | ompiete biood                      | Count W DIII           |              | 📃 I Lipid Panel   |                       |                  | P 📃 P            |
|             | rythrocyte Sec                     | dimentation Rate       | 9            | J Hepatic Fu      | Inction P             | 'anel            | Q                |
| U F         | rotime INH                         |                        |              | K Blood Ure       | a Nitroge             | en (BUN)         | U H              |
| <u>_</u> EU | Irinalysis<br>Is shaluta a Dav     | (معادر ال              |              | L Creatinine      |                       | -( (ALT)         | <u>ш</u> р<br>Пт |
| F E         | lectrolytes Har<br>Jasic Metabolik | nei (Lytes)<br>- Papel |              | N Alanine A       | minotran:<br>Aminotra | stetase (ALT)    |                  |
| <br>4       |                                    |                        |              |                   | Animoure              | insierase (AUT)  | 0                |
| <u> </u>    |                                    |                        |              |                   |                       |                  |                  |
| eypad       |                                    |                        |              |                   |                       |                  | ▲ X              |
|             |                                    |                        |              |                   |                       |                  |                  |

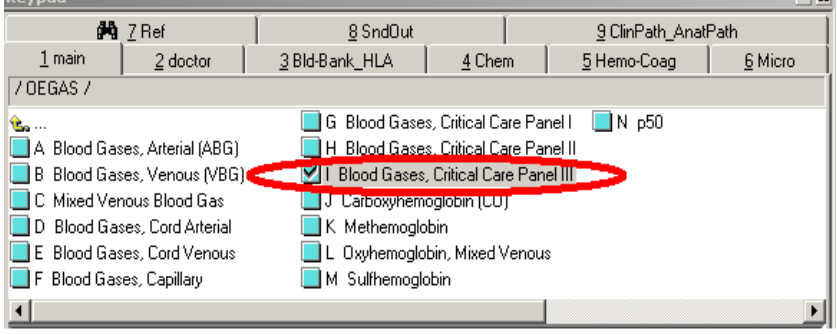

- Keypad An alternate to the Insert function
- Contains frequently ordered Tests
  - Divided by Lab Department
- If not displayed, click on Keypad button
- Press the corresponding Letter associated with the test section
- Press Letter corresponding with Test Name

- Now that you chosen your desired tests, you will collect and receive them
- Click on Specimens Tab

|                                                                                                    | nouej                                                                                                    |                                                                                                    |                                                                                                    |                         |                 |                                           |                       |             |                                                                      |  |
|----------------------------------------------------------------------------------------------------|----------------------------------------------------------------------------------------------------|----------------------------------------------------------------------------------------------------|----------------------------------------------------------------------------------------------------|-------------------------|-----------------|-------------------------------------------|-----------------------|-------------|----------------------------------------------------------------------|--|
| 🧮 File Edit View Orders Results                                                                                                    | <u>Specimens</u> <u>T</u> ests <u>Tools</u> <u>V</u>                                                                                           | <u>M</u> indow <u>H</u> elp                                                                                                |                                                                                                    |                         |                 |                                           |                       |             |                                                                      |  |
| 🛩 🖬 🖶 🐮 🎒 X 🖻 🕞                                                                                                    | i 🏓 🌌 🕸 🐘 🔶                                                                                                    | →   M V 🗙 🛱 🛛 🕄                                                                                                    |                                                                                                    | 🕒 🏗 🕵 🕫 🥩 🥩 🗷 🕭 🚱 👷 🧏 🚝 |                 |                                           |                       |             |                                                                      |  |
| Patient                                                                                                    |                                                                                                    |                                                                                                    |                                                                                                    |                         |                 |                                           |                       |             |                                                                      |  |
| Last name: DEMOSOFT                                                                                                    |                                                                                                    | first: ROFECADU                                                                                                    | LT                                                                                                    |                         |                 | middle:                                   |                       |             |                                                                      |  |
| DOB: 07/15/1960 💌 Age: 50                                                                                                    | Deceased: 🗖 DOD: 🛄 //_                                                                                                    | <u>M</u> RN: 4001328                                                                                                    | Se <u>x</u> : <mark>female</mark>                                                                                                    | •                       | MP <u>I</u> : D | EMOR0715                                  | 6004                  | Patient Cor | nm 🔽                                                                 |  |
| SSN:                                                                                                    |                                                                                                    | ESO: CASE                                                                                                    |                                                                                                    |                         |                 |                                           | Sp <u>.</u> :         |             | <b>•</b>                                                             |  |
|                                                                                                    |                                                                                                    |                                                                                                    |                                                                                                    |                         |                 |                                           |                       |             |                                                                      |  |
|                                                                                                    |                                                                                                    |                                                                                                    |                                                                                                    |                         |                 |                                           |                       |             |                                                                      |  |
|                                                                                                    |                                                                                                    |                                                                                                    |                                                                                                    |                         |                 |                                           |                       |             |                                                                      |  |
|                                                                                                    |                                                                                                    |                                                                                                    |                                                                                                    |                         |                 |                                           |                       |             |                                                                      |  |
| 🎼 General 🛛 🖓 Insurance (1) 🖓 S                                                                                                    | pecimens (3) 🖄 Results (14)                                                                                                    | BBank                                                                                                    |                                                                                                    |                         |                 | ered (2)                                  |                       |             |                                                                      |  |
| 酸 <u>G</u> eneral 【 訳 Insurance (1) しいのの                                                                                                    | pecimens (3) 🖧 Results (14)                                                                                                    | 🚺 BBank                                                                                                    |                                                                                                    |                         | Drd             | ered (2)                                  |                       |             | Constant Diseased                                                    |  |
| Beneral SInsurance (1) S<br>Sa Cancel D Comment @ Collect                                                                                                    | pecimens (3) Results (14)<br>Reg Receive Sy Coll/Rec                                                                                           | 🔌 BBan <u>k</u><br>😭 Coll All 🛯 🗐 Rec All 💱                                                                                | Coll/Rec All                                                                                                    |                         | 📄 Orda<br>🐙 Ins | ered (2)<br>ert 🙁 Ca                      | ncel 🔕 Ca             | ncel order  | 智 Formulary 😡 Keypad                                                 |  |
| Beneral Specimen Specimen                                                                                                    | pecimens (3) Results (14)<br>Reg Receive & Coll/Rec<br>Collected                                                                               | 🎒 BBan <u>k</u><br>😭 Coll All 🛯 🗐 Rec All 😭<br>Received                                                                    | Coll/Rec All                                                                                                    |                         | Drda            | ered (2)<br>ert 😵 Ca<br>ID                | ncel 🔕 Ca<br>Priority | ncel order  | 管 Formulary 😡 Keypad                                                 |  |
| Beneral     Insurance (1)     Insurance (1)     Insurance                                                                                                    | pecimens (3) Results (14)<br>Rev Receive & Coll/Rec<br>Collected<br>By Date Time                                                               | Security Coll All Security Rec All Security Received By Date Time                                                          | Coll/Rec All<br>Flags<br>M A L C R W X                                                                                                    |                         | Crdi            | ered (2)<br>ert 🐼 Ca<br>ID<br>GLU         | ncel 🔕 Ca<br>Priority | ncel order  | Formulary Reypad<br>Name<br>Glucose                                  |  |
| Beneral     Insurance (1)     Insurance (1)     Insurance                                                                                                    | pecimens (3) Besults (14)<br>Berry Receive Sy Coll/Rec<br>Collected<br>By Date Time<br>05/13/2011                                              | BBank<br>Coll All 🗐 Rec All 😭<br>Received<br>By Date Time                                                                  | Coll/Rec All Flags M A L C R W X                                                                                                    |                         | Orde I G        | ered (2)<br>ert 🐼 Ca<br>ID<br>GLU<br>CCP3 | ncel 🔕 Ca<br>Priority | ncel order  | Formulary Reypad Name Glucose Blood Gases, Critical Care Panel III   |  |
| Image: Specime state state sta | Decimens (3)         By Results (14)           Receive         Coll/Rec           Collected         By           05/13/2011         05/13/2011 | BBank<br>Coll All 😨 Rec All 💱<br>Received<br>By Date Time                                                                  | Coll/Rec All Flags M A L C R W X O O O O O O O                                                                                                    |                         | Orde Ins G      | ered (2)<br>ert 🐼 Ca<br>ID<br>GLU<br>CCP3 | ncel 🔕 Ca<br>Priority | ncel order  | Formulary Reypad Name Glucose Blood Gases, Critical Care Panel III   |  |
| Image: Second state of the second state of the s | Decimens (3) → Results (14)                                                                                                    | BBank       Coll All       Received       By     Date       Image: All Op/13/2011       AUTOV       05/13/2011       09:34 | Coll/Rec All Flags M A L C R W X O O |                         | Ord  Type I G   | ered (2)<br>ert 🐼 Ca<br>ID<br>GLU<br>CCP3 | ncel 🔕 Ca<br>Priority | ncel order  | Formulary W Keypad Name Glucose Blood Gases, Critical Care Panel III |  |

#### Specimens Tab:

- Specimen Information
  - Assigned workstation
  - Number of tubes per test
  - Tube type
    - E.g., S7T= SST
      - SYR= Syringe for blood gas
  - Date of Collection

| B | 🚰 <u>G</u> eneral 🛛 🕄 Insurance (1) 🕹 Specimens (3) 🐴 Results (14) 🍐 BBan <u>k</u>    |   |      |       |      |       |       |            |       |      |            |       |   |              |   |              |   |   |   |
|---|---------------------------------------------------------------------------------------|---|------|-------|------|-------|-------|------------|-------|------|------------|-------|---|--------------|---|--------------|---|---|---|
| 3 | 🗞 Cancel 🕒 Comment 💀 Collect 🐵 Receive 😰 Coll/Rec 🚱 Coll All 🧐 Rec All 😰 Coll/Rec All |   |      |       |      |       |       |            |       |      |            |       |   |              |   |              |   |   |   |
|   |                                                                                       |   | Spec | cimen |      |       |       | Collected  |       |      | Received   |       |   |              | F | lags         | ; |   |   |
|   | WKST                                                                                  | ŧ | Туре | PriC  | ₽riE | List# | By    | Date       | Time  | Ву   | Date       | Time  | М | А            | L | С            | R | W | Х |
| 1 | RCHAF                                                                                 | 1 | S7T  | R     | R    | 0     |       | 05/13/2011 |       |      |            |       |   |              |   |              |   |   |   |
| 2 | RSLAE                                                                                 | 1 | SYR  | R     | R    | 0     |       | 05/13/2011 |       |      |            |       |   |              |   |              |   |   |   |
| 3 | RSLAE                                                                                 | 1 | NUL  | R     | R    | 0     | AUTOV | 05/13/2011 | 09:34 | UTOV | 05/13/2011 | 09:34 |   | $\checkmark$ |   | $\checkmark$ | V |   |   |

Use the following buttons for collect and receipt functions:

- **Collect**: Collect an individual specimen
- Coll/Rec: Collect and Receive and individual specimen
- Coll All: Collect all specimens
- Coll/Rec All: Collect and Receive <u>all</u> specimens

| 😰 <u>G</u> eneral 🔊 Insurance (1) 员 Specimens (3) 🏠 Results (14) 🍐 BBan <u>k</u>      |          |   |      |      |      |       |       |            |       |       |            |       |   |                   |   |              |              |   |   |
|---------------------------------------------------------------------------------------|----------|---|------|------|------|-------|-------|------------|-------|-------|------------|-------|---|-------------------|---|--------------|--------------|---|---|
| 🗞 Cancel 🕒 Comment 🛛 Collect 🖾 Receive 🔂 Coll/Rec 🚱 Coll All 🕼 Rec All 🔂 Coll/Rec All |          |   |      |      |      |       |       |            |       |       |            |       |   |                   |   |              |              |   |   |
|                                                                                       | Specimen |   |      |      |      |       |       | Collected  |       |       | Received   |       |   |                   | F | lags         | \$           |   |   |
|                                                                                       | WKST     | # | Туре | PriC | PriE | List# | By    | Date       | Time  | By    | Date       | Time  | М | A                 | L | С            | R            | W | Х |
| 1                                                                                     | RCHAF    | 1 | S7T  | R    | R    | 0     |       | 05/13/2011 |       |       |            |       |   |                   |   |              |              |   |   |
| 2                                                                                     | RSLAE    | 1 | SYR  | R    | R    | 0     |       | 05/13/2011 |       |       |            |       |   |                   |   |              |              |   |   |
| 3                                                                                     | RSLAE    | 1 | NUL  | R    | R    | 0     | AUTOV | 05/13/2011 | 09:34 | AUTOV | 05/13/2011 | 09:34 |   | $\mathbf{\nabla}$ |   | $\checkmark$ | $\checkmark$ |   |   |

- Press the Coll/Rec All button
- You will get a pop-up window asking Stress All

• Place mouse cursor in box under Collected

- Type in a time on or earlier than Receipt time
- Press [Enter] or click OK

| Verify Specimen(s)           | ? ×     |
|------------------------------|---------|
| By: AMARM at: 05/13/         | /2011 🗾 |
| By: AMARM 🔜 at: 10:09 05/13/ | /2011 💌 |
| 🗸 OK 💥 Cance                 | el      |

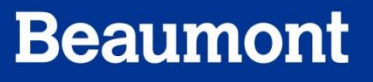

time

- You will notice that by Receiving a specimen, a Received date and Time is now assigned
- You will also note that there are now check marks in the **Flags Box**

| Image: Speciment       Image: Collect       Image: Collected       Image: Collected       Image: Collected       Image: Collected       Flags         VVKST       #       Type       PriC       PriE       List#       By       Date       Time       By       Date       Time       M       A       L       C         1       RCHAF       1       S7T       R       R       0       AMARW       05/13/2011       10:09       AMARW       05/13/2011       10:09       Image: Collected       Image: Collected       Image: Collected       Flags         1       RCHAF       1       S7T       R       R       0       AMARW       05/13/2011       10:09       Image: Collected       Image: Collected       Image: Collected       Flags         2       PSI       45       1       S7T       R       R       0       AMARW       05/13/2011       10:09       Image: Collected       Image: Collected       Image: Collecte                                                                                                    | 😰 General 🛛 🕄 Insurance (1) 🖁 Specimens (3) 🖓 Results (14) 🍐 BBank |                                                                                       |   |      |      |      |       |       |            |       |       |            |       |      |              |   |                   |                   |   |   |
|----------------------------------------------------------------------------------------------------|--------------------------------------------------------------------|---------------------------------------------------------------------------------------|---|------|------|------|-------|-------|------------|-------|-------|------------|-------|------|--------------|---|-------------------|-------------------|---|---|
| Specimen         Collected         Received         Flags           VKST # Type PriC PriE List# By Date         Time By Date         Time M A L C R           RCHAF 1 S7T R R 0         AMARV 05/13/2011         10:09         AMARV 05/13/2011         10:09         Image: Collected         Image: Collected | Z.,                                                                | 🗞 Cancel 🕒 Comment 🚭 Collect 🕾 Receive 😰 Coll/Rec 🚭 Coll All 🗟 Rec All 😰 Coll/Rec All |   |      |      |      |       |       |            |       |       |            |       |      |              |   |                   |                   |   |   |
| WKST #         Type         PriC         PriE         List#         By         Date         Time         By         Date         Time         M         A         L         C         R           1         RCHAF 1         S7T         R         R         0         AMARW         05/13/2011         10:09         AMARW         05/13/2011         10:09         I         V         V                                                                                                    | Specimen Collected Received                                        |                                                                                       |   |      |      |      |       |       |            |       |       |            | F     | Flag | s            |   |                   |                   |   |   |
| 1 RCHAF 1 S7T R R 0 AMARY 05/13/2011 10:09 AMARY 05/13/2011 10:09 C                                                                                                    |                                                                    | WKST                                                                                  | # | Туре | PriC | ₽riE | List# | By    | Date       | Time  | By    | Date       | Time  | М    | А            | L | С                 | R                 | W | Х |
|                                                                                                    | 1                                                                  | RCHAF                                                                                 | 1 | S7T  | R    | R    | 0     | AMARM | 05/13/2011 | 10:09 | AMARN | 05/13/2011 | 10:09 |      | $\checkmark$ |   | $\mathbf{\nabla}$ | $\mathbf{\nabla}$ |   |   |
| Z RSLAET SYR R R 0 AMARW 05/13/2011 10:09 AMARW 05/13/2011 10:09 V                                                                                                    | 2                                                                  | RSLAE                                                                                 | 1 | SYR  | R    | R    | 0     | AMARM | 05/13/2011 | 10:09 | AMARN | 05/13/2011 | 10:09 |      | $\checkmark$ |   | $\mathbf{\nabla}$ | $\mathbf{\nabla}$ |   |   |
| 3 RSLAE 1 NUL R R 0 AUTOV 05/13/2011 09:34 AUTOV 05/13/2011 09:34 🗌 🗹 🖸 🗹                                                                                                    | 3                                                                  | RSLAE                                                                                 | 1 | NUL  | R    | R    | 0     | AUTOV | 05/13/2011 | 09:34 | AUTOV | 05/13/2011 | 09:34 |      | $\checkmark$ |   | $\mathbf{\nabla}$ | $\mathbf{\nabla}$ |   |   |

### Flags Box:

- A check mark in these flag boxes indicate:
- M Specimen Message
- A Assigned to Phlebotomist

25

- L Label Printed
- C Collected
- **R** Received
- W On a worksheet
- X Cancelled

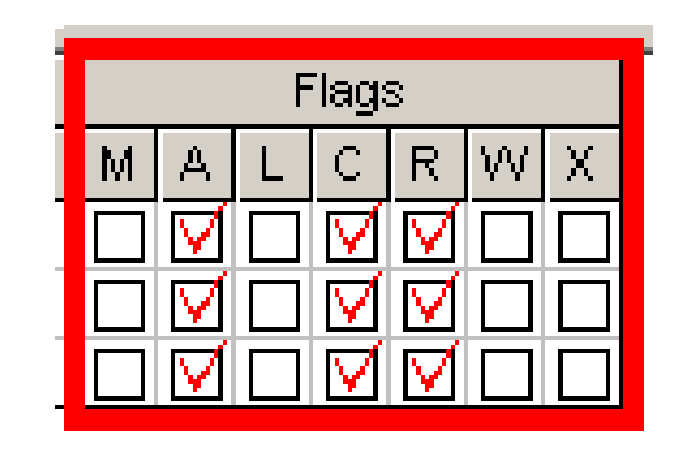

In this example there are Checks in the **A**, **C**, and **R** boxes, indicating specimen **Collection** and **Receipt** 

 Move to the top left corner of screen and click the Save Icon or [Ctrl] + [S]

| 🚆 Order Entry - [New Order - Edit Mode]                                            |
|------------------------------------------------------------------------------------|
| 🧮 Eile Edit View Orders <u>R</u> esults Specimens <u>T</u> ests Tools <u>W</u> ind |
| 🖙 🖬 🔛 🎒 🥔   X 🖻 📾   🏲 🧐 🕸 🜇 📊 🔶 🔶                                                  |
| Patient                                                                            |
| Last name: DEMOSOFT                                                                |
| D0 <u>B</u> : 07/15/1960 💌 Age: 50 Deceased: 🗆 D0D:/_/                             |
| SSN:                                                                               |
|                                                                                    |

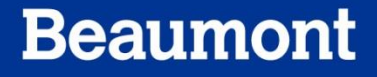

- A pop up window will be displayed to verify Medical Necessity.
- You should have already completed this in a previous step.
- If not, please select any Diagnosis code at this time
- Then click on Check Medical Necessity or [F7]

| Med | 1edical Necessity Checking       |      |              |           |            |       |  |     |            |         |           |  |
|-----|----------------------------------|------|--------------|-----------|------------|-------|--|-----|------------|---------|-----------|--|
| -0: | rder <u>d</u> iagnose<br>102.2 💽 | es i |              |           |            |       |  |     |            |         |           |  |
| Γ   |                                  |      |              |           |            |       |  |     |            |         |           |  |
| St  | Test                             | St   | Grant        |           | Diag       | nosis |  | ABN | Service mo | difiers | Hold Bill |  |
| ⊢   | GLU<br>CCP3                      |      |              |           |            |       |  |     |            |         |           |  |
| F   |                                  |      |              |           |            |       |  |     |            |         |           |  |
|     |                                  |      |              |           |            |       |  |     |            |         |           |  |
|     |                                  |      |              |           |            |       |  |     |            |         |           |  |
|     |                                  |      |              |           |            |       |  |     |            |         |           |  |
|     |                                  |      |              |           |            |       |  |     |            |         |           |  |
| C   | neck <u>M</u> edica              | INec | cessity (F7) | Diagnosis | Audit (^T) |       |  |     | 🔨 C        | к 🗙     | Cancel    |  |

- If the Error Dialogue box appears (at left), continue by pressing **OK** and continue on with the OE process
- Press [Enter] or click OK to exit Medical Necessity Checking box

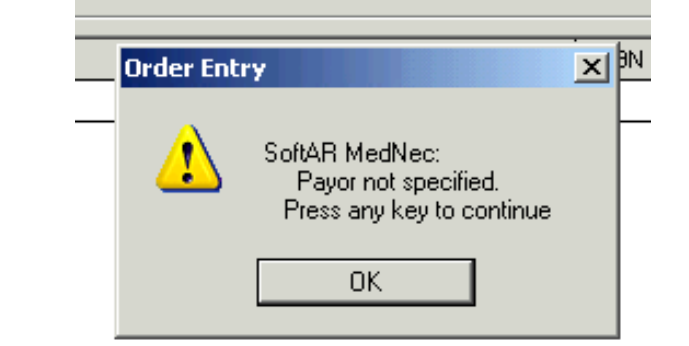

| Medi | cal Necess           | ity ( | hecking     |           |            |       |         |      |             |     | ? ×       |
|------|----------------------|-------|-------------|-----------|------------|-------|---------|------|-------------|-----|-----------|
| _ Or | ler <u>d</u> iagnose | s —   |             |           |            |       |         |      |             |     |           |
| D    | 12.2 🗾               |       |             |           |            |       |         |      | 1           |     |           |
| Γ    |                      |       |             |           |            |       |         |      | i 📃         |     |           |
| St   | Test                 | St    | Grant       |           | Diagr      | nosis | <br>ABN | Serv | /ice modifi | ers | Hold Bill |
|      | GLU                  |       |             |           |            |       |         |      |             |     |           |
|      | CCP3                 |       |             |           |            |       |         |      |             |     |           |
|      |                      |       |             |           |            |       |         |      |             |     |           |
|      |                      |       |             |           |            |       |         |      |             |     |           |
|      |                      |       |             |           |            |       |         |      |             |     |           |
|      |                      |       |             |           |            |       |         |      |             |     |           |
|      |                      |       |             |           |            |       |         |      |             |     |           |
|      |                      |       |             |           |            |       |         |      |             |     |           |
|      |                      |       |             |           |            |       |         |      |             |     |           |
|      |                      |       |             |           |            |       |         |      |             | 1   |           |
| Ch   | eck <u>M</u> edical  | Nec   | essity (F7) | Diagnosis | Audit (^T) |       |         | 1    | OK          |     | Cancel    |

- A Pop up box will appear asking you to confirm that you want to save order
- Press [Enter] or Click Yes to finalize the Order

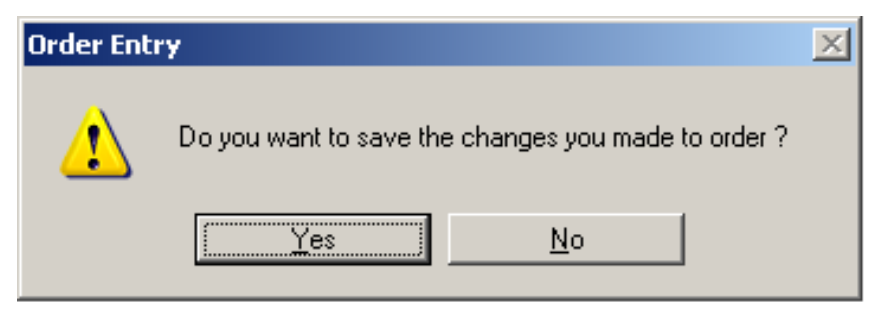

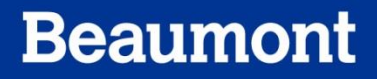

## **Label Printing**

- A label printing dialogue box will appear
- The **Print To** drop down menu should default to the printer closest to your terminal
- To change printers:
  - Click the drop down arrow next to the **Print To:** line and scroll down to the printer from which you wish to print the labels
- Once you have selected the printer of interest, click OK at the prompt

| Standard Label             | ? ×    |
|----------------------------|--------|
| Print To: R01_Core_Centaur |        |
| Label Properties           | 1      |
| Number of Copies: 1        |        |
| Label Layout: LLAB_ZZ      |        |
|                            |        |
|                            |        |
|                            |        |
| Print Preview Eax To OK    | Cancel |

### **Components of a Specimen Label**

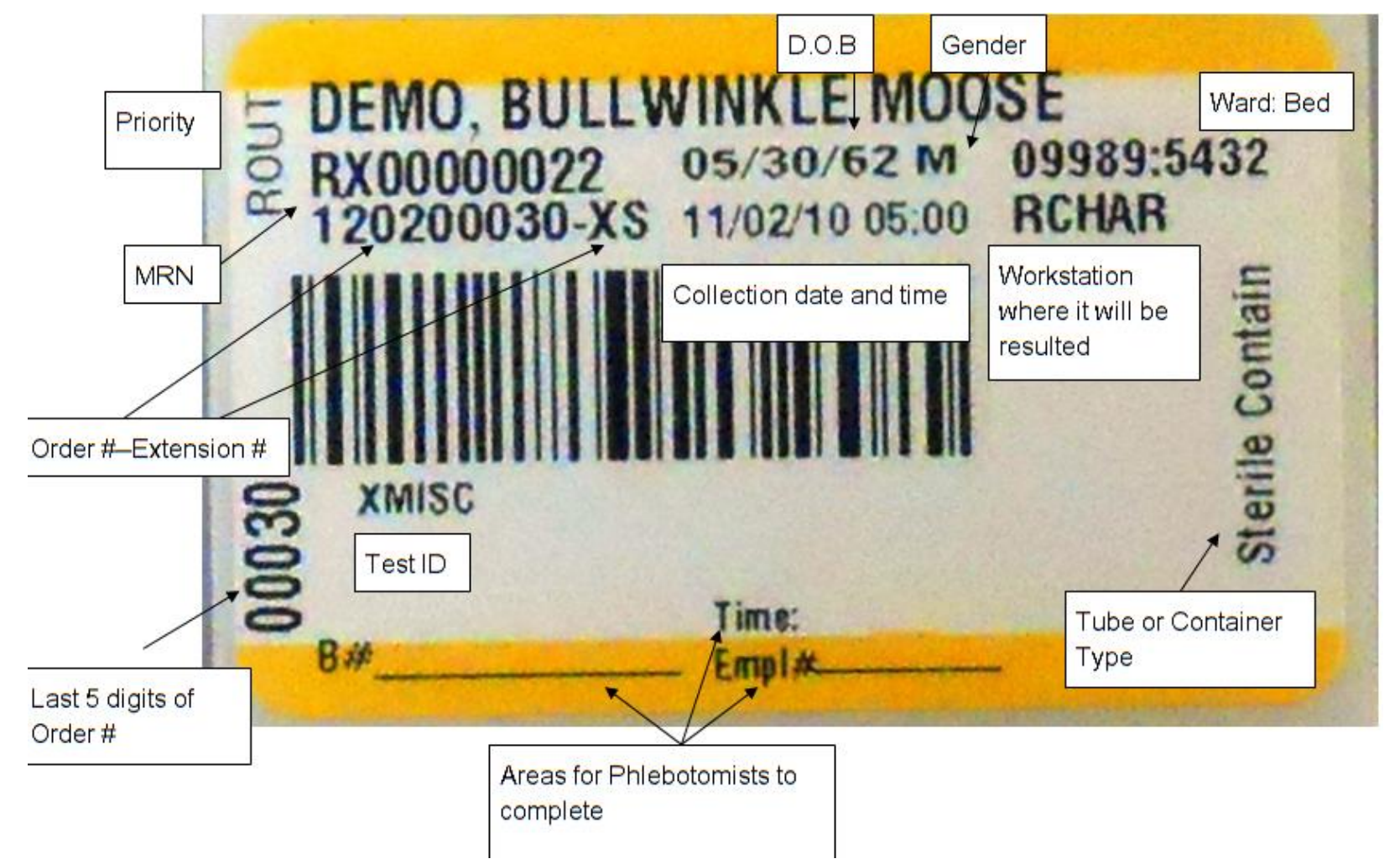

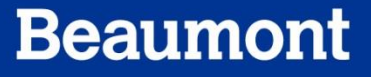

### Summary

# This module covered the following information for **SoftLab**:

- Order Entry Screen Navigation
- Patient Order Information
- Locate Test ID; Place Order
- Specimen Receiving
- Label Printing

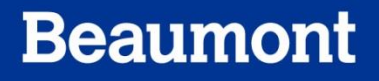

### Credits

 Questions on content and/or input or critique on required modifications should be addressed to:

Laboratory LIS Soft Support

LaboratoryLISSoftSupport@beaumont.edu

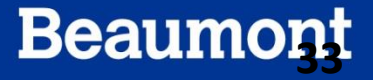